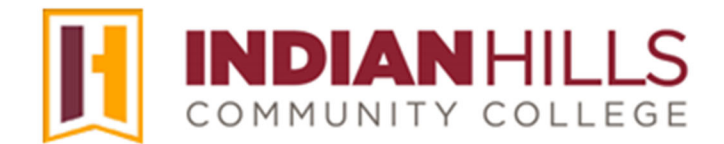

## **Computer Tutorial:** Navigate and Manage Your MyHills Home Page

Purpose: To demonstrate to students how to navigate and manage their "MyHills Home" page.

After logging in, you should see your personal "MyHills Home" page.

## Note: For information on how to log in to MyHills, please see the tutorial "Log In To MyHills."

|                 | Stream       |                                                                                                    | Filter | Show All 🔻 | 0  |
|-----------------|--------------|----------------------------------------------------------------------------------------------------|--------|------------|----|
| A John Techie   | 0            | Recent                                                                                                    |        |            |    |
| Activity Stream | <u></u>      | Visit our main page Announcement                                                                                                    |        |            |    |
| Courses         | Feb 11, 2022 | LockDown Browesr is working again<br>If you see an error when you access the LockDown Browser on a test,<br>please notify your instructor                      |        |            |    |
| 웑 Organizations | AV.          | Visit our main page Appoundement                                                                                                    |        |            |    |
| Calendar        | Feb 8, 2022  | April 21st - Summer and Fall Term Registration Opens<br>April 21st - Summer and Fall Term Registration Opens                                                   |        |            |    |
| Messages        |              | If you need assistance registering for                                                                                                    |        |            |    |
| 🛃 Grades        | Feb 8, 2022  | Visit our main page Announcement<br>May 18th - Spring Term Graduation, Centerville Campus                                                                      |        |            |    |
| 🚀 Assist ໜ      |              | May 18th - Spring Term Graduation, Centerville Campus                                                                                                    |        |            |    |
| Tools           | Feb 8, 2022  | Visit our main page Announcement<br>May 19th - Spring Term Ends, Ottumwa Spring Term Graduation<br>May 19th - Spring Term Ends, Ottumwa Spring Term Graduation |        |            |    |
| ⊖ sign Out      |              |                                                                                                    |        |            |    |
|                 | Feb 8, 2022  | Visit our main page Announcement<br>April 4th - April 7th - Spring Break, College Closed<br>April 4th - April 7th - Spring Break, College Closed               |        |            |    |
|                 | Feb 8, 2022  | Visit our main page Announcement<br>May 5 - Last Day to Withdraw for Spring Term<br>May 5 - Last Day to Withdraw for Spring Term                               |        |            |    |
| Privacy         |              | If you need assistance withdrawing from courses, e                                                                                                    |        |            | 0  |
| Terms           |              | Visit our main page Announcement                                                                                                    |        |            | 19 |

Once you have logged in to MyHills, the "**MyHills**," "**Courses**," and "**Organizations**" tabs are always available in the menu on the left side of the page.

The "**Courses**" tab will take you to your Courses page. On the Courses page, you may perform a Course Search or view your Course List. Click on the title of a course to enter it.

| <b>I</b>                              | Courses                                                                                                    |
|---------------------------------------|----------------------------------------------------------------------------------------------------|
| Activity Stream Courses PP Or + tions | Image: Search your courses Terms 24/SU     All courses 25   Items per page   1 result 24/SU   CIS-344-15_WWW_24-SU Databare Programming With DB2_CIS*344*15_24/SU Original Course View |
|                                       | Courses                                                                                                    |
| Activity Stream                       | Image: Search your courses    1 result      24/5U      1 result      24/5U      1 result                                                                                               |
| E Courses<br>웑 Organizations          | CIS-344-15_WWW_24-SU<br>Database Programming With DB2 - CIS*344*15 - 24/SU<br>Original Course View                                                                                     |

The "**Organizations**" tab will take you to the Community page. The Organizations page includes information about the SUCCESS Center and the Educational Opportunity Center (EOC), along with information about other clubs/organizations of which you may be a member.

|                 | Organizations                                                                                                    |
|-----------------|----------------------------------------------------------------------------------------------------|
| Activity_Stream | Image: Constraint of the second second |
| 웑 Organizations | ORG-140908-184002                                                                                                    |

Additional links include Messages, Grades, and Tools.

Click the gear in the upper-right corner to view and edit settings for your Activity Stream, Email Notifications, and Push Notifications.

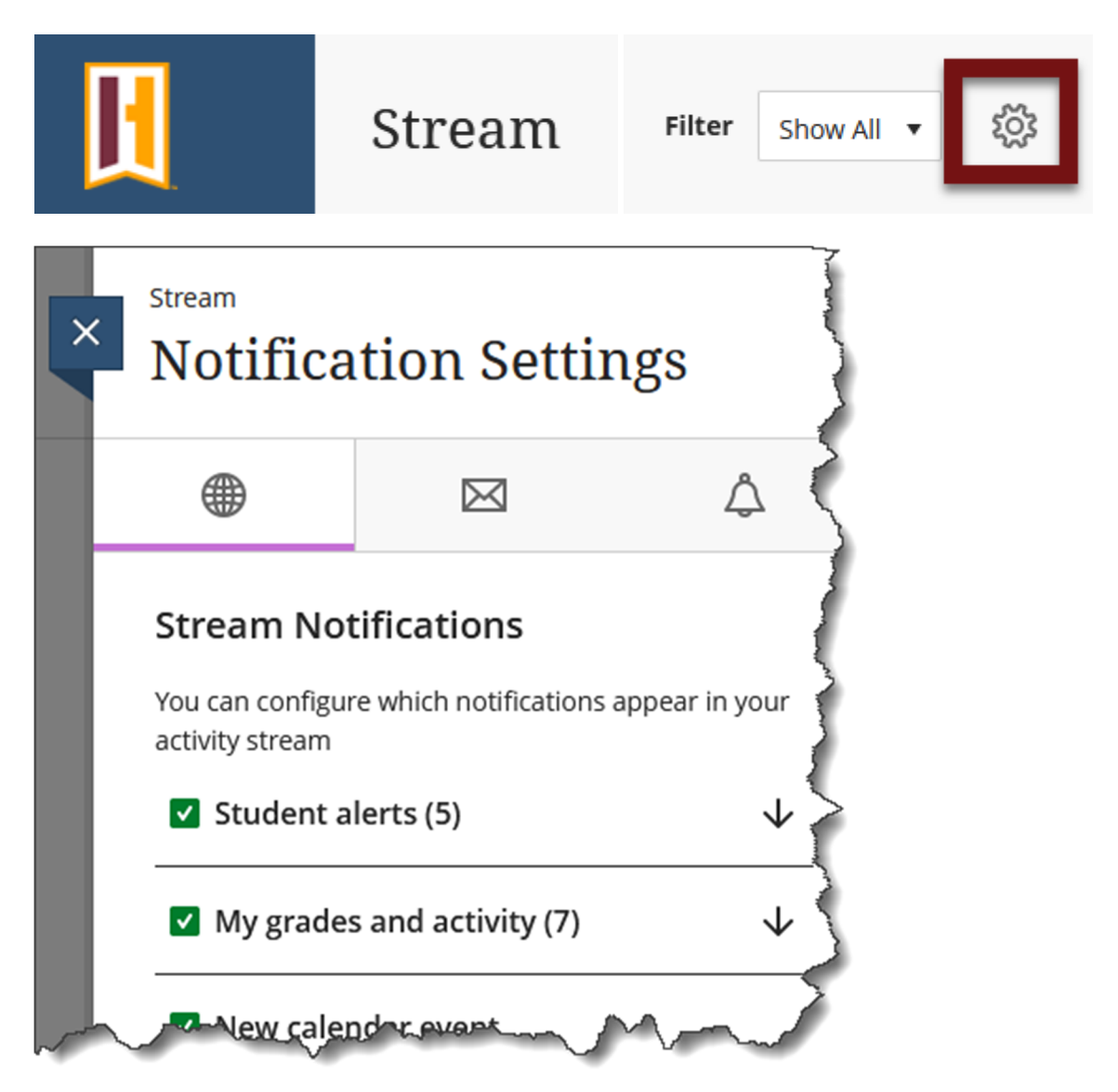

Congratulations! You now know the basics of how to navigate your "MyHills Home" page!

Office of Online Learning

Looking for more computer tutorials? Please visit: <u>www.indianhills.edu/tutorials</u>.

For further assistance on this topic or other technical issues, please contact the **IT Help Desk Phone:** (641) 683-5333 | **Email:** <u>helpdesk@indianhills.edu</u> | **Web:** <u>www.indianhills.edu/helpdesk</u>